### **Grant Portal Basics** Submit Initial Requirements

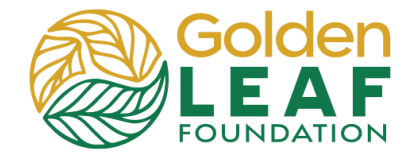

.

Initial requirements are prerequisites to release of funds. Once they have been submitted to and approved by the Foundation, an unscheduled payment will be released from "Contingent" status. You, the grantee, are then able to complete and submit a payment request that meets the criteria discussed in the Grant Management Workshop.

| <ol> <li>Go to<br/><u>https://goldenleaf.fluxx.io</u>.<br/>Enter your username and<br/>password. Click Sign In.</li> </ol> | Login Now:<br>Username<br>Password<br>Sign in                                                                                                    |                                                                                                    |
|----------------------------------------------------------------------------------------------------|----------------------------------------------------------------------------------------------------|----------------------------------------------------------------------------------------------------|
| 2) In the menu on the left, scroll to and click Requirements Due.                                                          | <ul> <li>← → C ⊆ goldenleaf</li> <li>C ⊆ goldenleaf</li> <li>C ⊆ goldenle</li></ul> | fluxx.io/dashboard/index         Search. Initial requirements due for R-202303-07360         Terri's Mega Foundation         Grant ID: R-202303-07360         Due: May 20, 2024 I Type: Requirement - Project         Budget for Approval         Report ID: 12426         Status: New / Pending Submission         Status: New / Pending Submission         Terri's Mega Foundation         Grant ID: R-202303-07360         Due: May 20, 2024 I Type: Requirement - Signed         Grant ID: R-202303-07360         Due: May 20, 2024 I Type: Requirement - Grant         Management Workshop Attendance Verification         Report ID: 12424         Status: New / Pending Submission         Terri's Mega Foundation         Grant ID: R-202303-07360         Due: May 20, 2024 I Type: Requirement - Grant         Management Workshop Attendance Verification         Report ID: 12424         Status: New / Pending Submission         Image Foundation         Grant ID: R-202303-07360         Due: May 20, 2024 I Type: Requirement -         Outcomes and Activities         Report ID: 12425         Status: New / Pending Submission         Image Foundation         Grant ID: R-202303-0736 |
|                                                                                                    | Unscheduled Payments (2)<br>Submitted Payment Requests (1)                                                                                                    | Status: New / Pending Submission                                                                                                    |

# **Grant Portal Basics**

**Submit Initial Requirements** 

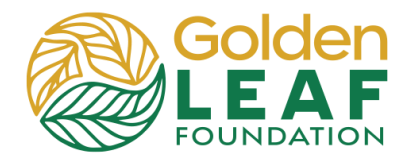

- From the list, select the desired requirement—in this example, *Project Budget* for Approval.
- Confirm the requirement is for the correct grant and due date. (This is an important step if your organization is managing more than one grant.)
- 5) Click the + to upload the required document(s). See next section for details.
- 6) Click **Submit**.
- 7) Click Add files.
  - a) Locate and select file(s) you desire to upload.

| Search 3                                                                                                    |                                                                                    |                                       | Edit   |
|----------------------------------------------------------------------------------------------------|------------------------------------------------------------------------------------|---------------------------------------|--------|
| Terri's Mega Foundation 4<br>Grant ID: R-202303-07360                                                                                                    | Terri's Mega Foundation                                                            |                                       |        |
| Budget for Approval<br>Report ID: 12428<br>Status: New / Pending Submission                                                                                                    | Grant ID: R-202303-07360<br>Report Type: Requirement - Project Budget for Approval | Due: May 20, 2024<br>Report ID: 12426 |        |
| Terri's Mega Foundation<br>Grant ID: R-202303-07380<br>Due: May 20, 2024 I Type: Requirement - Signed                                                                            | Status                                                                             | New / Pending Submission              |        |
| Report ID: 12427<br>Status: New / Pending Submission                                                                                                    | ▼ Table Of Contents                                                                |                                       |        |
| Terri's Mega Foundation                                                                                                    | Requirements Notes<br>Documents                                                    |                                       |        |
| Grant ID: H-202303-07380<br>Due: May 20, 2024 I Type: Requirement - Grant<br>Management Workshop Attendance Verification<br>Report ID: 12424<br>Status: New / Pending Submission | Due Date:                                                                          | 5/20/2024                             |        |
| Terri's Mega Foundation                                                                                                    | ▼ Requirements Notes                                                               |                                       |        |
| Due: May 20, 2024 I Type: Requirement -<br>Outcomes and Activities<br>Report ID: 12425<br>Status: New / Banding Submission                                                       | ▼ Documents                                                                        |                                       | 5      |
|                                                                                                    | Requirement - Project Budget for Approval                                          |                                       | •      |
| Terri's Mega Foundation<br>Grant ID: R-202303-07360<br>Due: May 20, 2024 I Type: Requirement -<br>Evidence of Sufficient Funds to Complete the                                   |                                                                                    | Requirement Attachments               |        |
| Project<br>Report ID: 12423<br>Status: New / Pending Submission                                                                                                    |                                                                                    |                                       |        |
| Terri's Mega Foundation<br>Grant ID: G-202411-08764<br>Due: December 31, 2023 I Type: Requirement -                                                                              |                                                                                    |                                       | 6      |
| ≪≪ 1 - 14 of 14 IPI>                                                                                                    |                                                                                    |                                       | Submit |

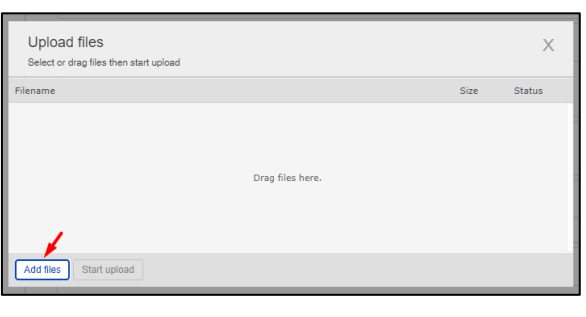

b) Click Open

or

c) Drag file(s) into the upload window.

| Open                                           | at fluw io/dachboard/indov                                                                                                    |                    |                       | ×      |           |                   |
|------------------------------------------------|----------------------------------------------------------------------------------------------------|--------------------|-----------------------|--------|-----------|-------------------|
| ← → × ↑ 📜 > USB Driv                           | ve (E:) > Desktop > Test documents                                                                                                    | v 0                | Search Test documents | م      |           |                   |
| Organize • New folder                          |                                                                                                    |                    | 8= • C                | 1 0    |           |                   |
| 📓 Videos 🔷 Na                                  | ame                                                                                                    | Date modified      | Туре                  | Size ^ |           |                   |
| 📫 OS (C:)                                      | Payments                                                                                                    | 11/17/2023 2:58 PM | File folder           |        |           | Due: May 20, 2024 |
| 🥪 USB20FD (D:)                                 | 1 Test doc                                                                                                    | 5/16/2022 10:58 AM | Microsoft Word D      |        | novali    | report to: 12420  |
| 🥪 USB Drive (E:)                               | 1 Test pdf                                                                                                    | 7/26/2022 9:32 AM  | Adobe Acrobat D       |        | 11 10     |                   |
| 🗙 Data (J:)                                    | 1 test pic                                                                                                    | 7/25/2022 10:25 AM | JPG File              | 3,1    | New / Pen | ding Submission   |
| 🥪 2022 Database (                              | 1 test workbook 7a                                                                                                    | 5/16/2022 10:59 AM | Microsoft Excel W     | ~      |           |                   |
| Stranger (S:)                                  | 2 Test doc                                                                                                    | 8/31/2022 10:34 AM | Microsoft Word D      |        |           | ×                 |
| Transfer (T:)                                  | 6907_Terris Mega Fdn_Grantee_Acknowle                                                                                                    | 6/2/2023 12:07 PM  | Adobe Acrobat D       |        | 70        |                   |
| tbryant (\\glf-fsa                             | 8204_Terris Mega Fdn_sample pmt req_a                                                                                                    | 10/20/2023 4:16 PM | Adobe Acrobat D       | 1      |           | Size Status       |
| Software (X <sup>-</sup> )                     | 8892_Single Stage grant_Grantee Ackno                                                                                                    | 2/12/2024 10:23 AM | Microsoft Word D      |        |           |                   |
|                                                | 8892_Terris_New Mega_Fdn_extension_re                                                                                                    | 10/20/2023 1:45 PM | Microsoft Excel W     | ~      |           |                   |
| USB Drive (E:) V <                             |                                                                                                    |                    |                       | >      |           |                   |
| File name: 1                                   | test workbook                                                                                                    | ~                  | All Files             | ~      | ere.      |                   |
|                                                |                                                                                                    | 7h 📥               | Open Car              | ncel   |           | + Copy            |
| Dave i assessa ta Pala                         |                                                                                                    |                    |                       | .d     |           |                   |
| Requirements to Edit<br>Submitted Requirements | Grant ID: H-202303-07380<br>Due: May 20, 2024 I Type: Requirement -<br>Outcomes and Activities<br>Report ID: 12425<br>Status: New / Reading Submission | Add files Sta      | art upload            |        |           |                   |

# **Grant Portal Basics**

**Submit Initial Requirements** 

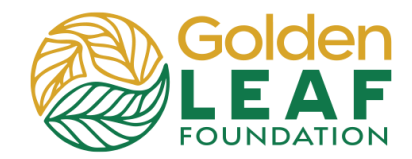

d) Wait until upload window Upload files indicates **Upload** Select or drag files then start upload 7e Complete! Size e) Click X to close the upload window. ed 0/1 files 8 KB 0% 8) Confirm uploaded Edit 🖨 document(s) then click Submit. Due: May 20, 2024 Report ID: 12426 Status ▼ Table Of Contents Due Date: 5/20/2024 Requirements Note Documents irement Attach • 🖬 😑 Submit 9) Click OK. Submit You are about to Submit this Requirements form. Please confirm that you would like to proceed. Cancel OK 10) Confirm submission: ₿ a. Status has changed to Golden LEAF **Report Submitted**. b. The record is now Table Of Conte visible in the Submitted Due Date Requirements Requirements Note section of the menu. Documents c. There is no longer an Edit button.

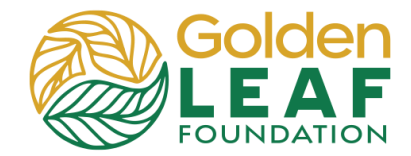

### **Golden LEAF Staff Follow-Up**

If your program officer requires additional information or documents, the person listed as "Primary Contact" for the grant will receive an email notification explaining what is needed and requesting login to the grant portal to respond.

1) In the menu on the left, scroll Search ... to and click Requirements Golden to Edit, then select the requirement that has been Terri's Mega Foundation Grant ID: G-202303-07360 returned to you. Due: May 20, 2024 I Type: Requirement -Evidence of Sufficient Funds to Complete the All Project Note: The status has Report ID: 12423 changed to Returned to Status: Returned to Grantee Grantee. Active (4) Closed **REQUIREMENTS (10)** Requirements Due (8) Requirements to Edit (1) Submitted Requirements (1) 2) Instructions from the Edit 🖨 Foundation will be highlighted in yellow at the top of Terri's Mega Foundation requirement. (These are the same instructions that were in Grant ID: R-202304-07667 Due: May 20, 2024 Report ID: 12432 rt Type: Requir ont - Evir the notification email.) Click Edit. ent from XYZ Agency that Note To Foundation

Status

 Type your narrative response in the Note to Foundation field.

| Note from the Foundation:<br>Please upload the fully executed copy of performance agreement from XYZ Agency that was submitted as evidence of funding. |        |       |          |   |   |    |    |   |   |   |
|----------------------------------------------------------------------------------------------------|--------|-------|----------|---|---|----|----|---|---|---|
| Note To                                                                                                    | o Four | datio | n        |   |   |    |    |   |   |   |
| T:                                                                                                    | в      | i     | <u>u</u> | ÷ | S | S, | := | Ŧ | 5 | Ç |
|                                                                                                    |        |       |          |   |   |    |    |   |   |   |
|                                                                                                    |        |       |          |   |   |    |    |   |   |   |
|                                                                                                    |        |       |          |   |   |    |    |   |   |   |
|                                                                                                    |        |       |          |   |   |    |    |   |   | _ |

Awaiting Follow-up Info from

# **Grant Portal Basics**

Submit Initial Requirements

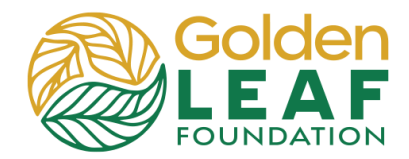

| 4) Click <b>T</b> to upload additional                                       | ▼ Documents                                                                                                    |
|------------------------------------------------------------------------------|----------------------------------------------------------------------------------------------------|
| or revised documents.                                                        | Requirement Attachments                                                                                                    |
| Click Save and Close.                                                        | 1 Test pdf.pdf Requirement - Evidence of Sufficient Funds to Complete the Project Added by Terri Adou-Dy at 12:28 PM on April 12, 2024                                                                       |
|                                                                              | Cancel Save and Close                                                                                                    |
| <ol> <li>Click Send Supporting Info,<br/>then click OK.</li> </ol>           | Requirement Attachments                                                                                                    |
|                                                                              | 1 Test pdf.pdf     Requirement - Evidence of Sufficient Funds to Complete the Project     Added by Terr Adou-Dy at 12:28 PM on April 12, 2024                                                                |
|                                                                              | Send Supporting Info                                                                                                    |
|                                                                              | Send Supporting Info X You are about to Send Supporting Info this Requirements form. Please confirm that you would like to proceed. Cancel OK                                                                |
| 6) Confirm that status has<br>changed to <b>Report</b><br><b>Submitted</b> . | Terri's Mega Foundation         Grant ID: R-202303-07360       Due: May 20, 2024         Report Type: Requirement - Project Budget for Approval       Report ID: 12426         Status       Report Submitted |
|                                                                              |                                                                                                    |

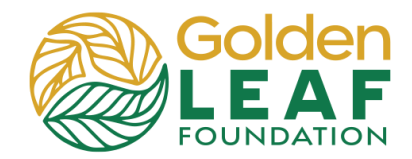

#### **Checking Requirement Status**

You can find requirements that have *not* been submitted in the **Requirements Due** section of the grant portal menu. If requirements have been returned to you for additional information, you can find them in **Requirements to Edit**. And finally, once submitted to the Foundation, you can check the status in **Submitted Requirements**.

| Golden                     | Search                                                                                                    |                                                                                        |                                       |
|----------------------------|----------------------------------------------------------------------------------------------------|----------------------------------------------------------------------------------------|---------------------------------------|
| LEAF                       | Terri's Mega Foundation<br>Grant ID: G-202303-07360                                                            | Terri's Mega Foundation                                                                |                                       |
| All 🗘                      | Due: May 20, 2024 I Type: Requirement - Project<br>Budget for Approval<br>Benort ID: 12428<br>Status: Approved | Grant ID: G-202303-07360 D<br>Report Type: Requirement - Project Budget for Approval R | Due: May 20, 2024<br>Report ID: 12426 |
| Active (4)                 |                                                                                                    | Status Approved                                                                        |                                       |
| Closed                     |                                                                                                    | Status Appioved                                                                        |                                       |
|                            |                                                                                                    |                                                                                        |                                       |
| REQUIREMENTS (10)          |                                                                                                    |                                                                                        |                                       |
| Requirements Due (8)       |                                                                                                    | V Table Of Contents                                                                    |                                       |
| Requirements to Edit (1)   |                                                                                                    | Requirements Notes                                                                     |                                       |
| Submitted Requirements (1) | <b>-</b>                                                                                                    | Documents                                                                              |                                       |

Approved requirements remain in the **Submitted Requirements** folder, in view-only status—uploaded documents can no longer be modified or removed by you. Previously uploaded documents can only be previewed.

Still have grant portal questions? Send your question(s) to <u>grantportalhelp@goldenleaf.org</u> or drop by virtual office hours (schedule posted <u>here</u>).